**УТВЕРЖДАЮ** 

Генеральный директор ООО НПП «АСБ»

\_\_\_\_\_Станотин В.А.

«\_\_\_\_»\_\_\_\_2009г.

# ИНТЕГРИРОВАННЫЙ КОМПЛЕКС БЕЗОПАСНОСТИ «ПАХРА»

# КОМПЛЕКС АВТОМАТИЗИРОВАННЫХ РАБОЧИХ МЕСТ ПУНКТА ЦЕНТРАЛИЗОВАННОЙ ОХРАНЫ

Автоматизированное рабочее место инженера и аудиоподсистема.

Руководство оператора ИАЛТ.425681.001-4 РЭ

#### АННОТАЦИЯ

Настоящее руководство содержит сведения о назначении, возможностях, а также порядке и правилах работы с программным обеспечением автоматизированного рабочего места инженера, входящего в состав интегрированного комплекса безопасности (ИКБ) «Пахра» и предназначенного для оперативного и инженерно-технического персонала пунктов централизованной охраны.

При эксплуатации подсистемы необходимо дополнительно руководствоваться также следующими документами:

Комплекс автоматизированных рабочих мест пункта централизованной охраны. Аввтоматизированное рабочее место администратора базы данных. Руководство оператора. ИАЛТ.425681.001-1 РЭ

Комплекс автоматизированных рабочих мест пункта централизованной охраны. Автоматизированное рабочее место дежурного пульта управления. Руководство оператора. ИАЛТ.425681.001-2 РЭ

Комплекс автоматизированных рабочих мест пункта централизованной охраны. Подсистема видеонаблюдения. Руководство оператора. ИАЛТ.425681.001-3 РЭ

# СПИСОК ИСПОЛЬЗУЕМЫХ СОКРАЩЕНИЙ

| АБД  | - администратор базы данных;                               |
|------|------------------------------------------------------------|
| APM  | - программное обеспечение автоматизированных рабочих мест; |
| БД   | - база данных;                                             |
| DVS  | - Цифровой видеосервер (digital video server);             |
| ДПУ  | - дежурный пульта управления;                              |
| ГНР  | - группа немедленного реагирования;                        |
| ИКБ  | - интегрированный комплекс безопасности;                   |
| ЛВС  | - локальная вычислительная сеть;                           |
| ПО   | - программное обеспечение;                                 |
| ПВЗ  | - плата видеозахвата;                                      |
| ПСС  | - приложения - сетевые сервисы                             |
| ПЦО  | - пункт централизованной охраны;                           |
| РСПИ | - радиосистема передачи извезений;                         |
| РТР  | - ретранслятор                                             |
| СПИ  | - система передачи извещений;                              |
| СЛЗ  | - сервер локальной зоны;                                   |
| СЛУП | - сервер локального участка периметра;                     |
| CTC  | - система тревожной сигнализации;                          |
| TM   | - ключ Touch Memory;                                       |
| TCO  | - технические средства охраны;                             |
| УОО  | - устройство объектовое оконечное;                         |
| УОС  | - устройство организации связи;                            |
| ШС   | - шлейф сигнализации.                                      |
|      |                                                            |

#### 1. Назначение АРМ «Инженер»

АРМ «Инженер» предназначен для контроля и настройки параметров технических средств ИКБ «Пахра».

Необходимость в отдельном АРМ «Инженер» объясняется следующим.

В ИКБ «Пахра» информации отображается в двух категориях – в категориях охраняемых объектов (зоны охраны, доступа, видеонаблюдения и т.д.) и в категориях технических средств охраны (приборы, контроллеры, шлейфы сигнализации и т.д.). Уровень охраняемых объектов удобен для информационного обеспечения действий оперативного персонала службы безопасности, поскольку позволяет описывать события в привычных категориях охраняемого объекта (помещения, окна, двери, участки периметра и т.д.). Однако инженернотехническому персоналу, обеспечивающему эксплуатацию ТСО, необходимо иметь возможность конфигурировать и контролировать состояние ТСО непосредственно в категориях устройств. Для этой цели в состав программного комплекса входит АРМ «Инженер».

Формат основного окна АРМ «Инженер» представлен на рис. 1. Оно состоит из пяти панелей: панели «Структура» (1), панели «Параметры» (2), панели «Команды» (3), окна «Протокол» (4) и панели «Меню» (5).

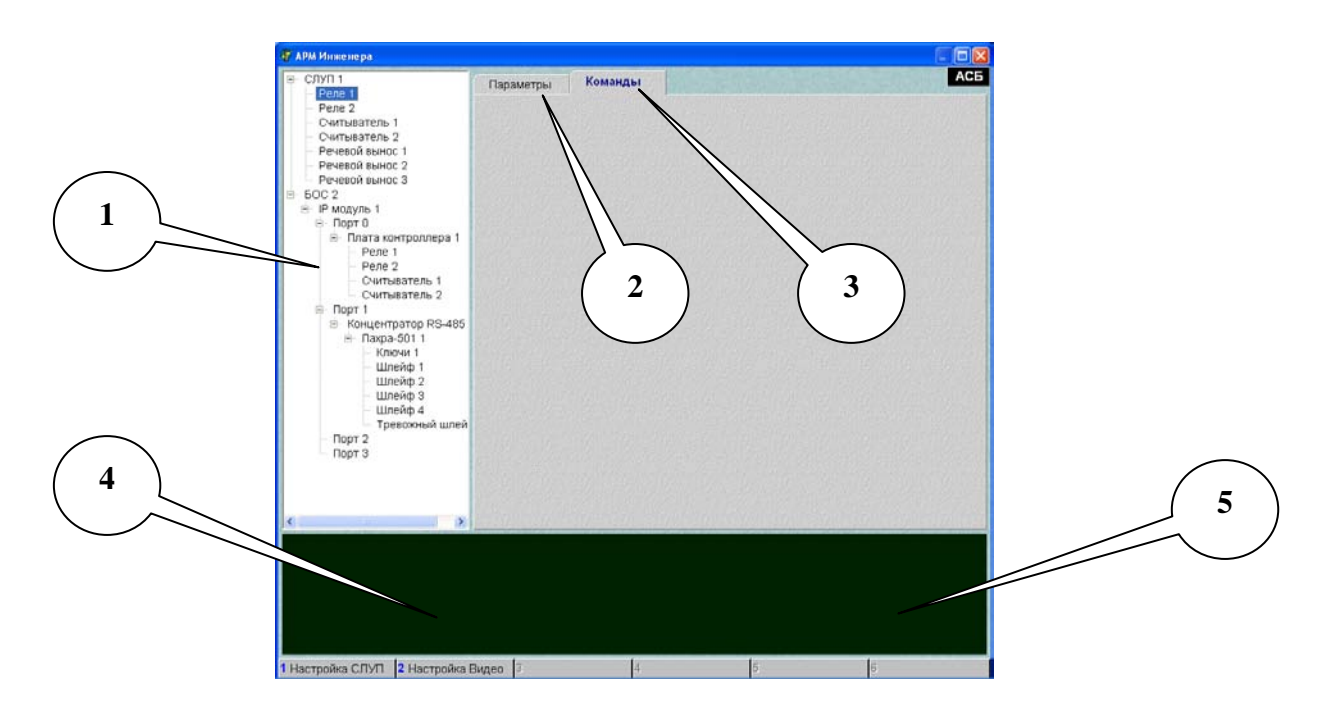

Рисунок. 1. Панели окна АРМ «Инженер»

Работа с устройствами в АРМ «Инженер» выполняется по общему правилу.

В панели структуры выбирается устройство, затем с использованием панелей «Параметры», «Команды» или «Меню» выполняются необходимые действия, результаты которых контролируются в окне «Протокол». Параметры устройств устанавливаются в АРМ АБД, а в АРМ «Инженер» только отображаются.

### 2. Работа с АРМ «Инженер»

Обмен APM «Инженер» с устройствами выполняется через приложение GuardServer.exe, которое необходимо запустить перед запуском APM «Инженер».

Для исключения многочисленных повторов напомним, что результаты выполнения команд отображаются в панели «Протокол» и в панели «Команд» (при наличии соответствующего поля). Подробное описание команд содержится в руководствах по эксплуатации на устройства..

## 2.1. ІР-модуль

На ІР-модуль можно подать две команды: запрос температуры и запрос состояния.

| 🕡 АРМ Инженера                                                                         |             |                  |           |
|----------------------------------------------------------------------------------------|-------------|------------------|-----------|
| БОС 1                                                                                  | Параметры   | Команды          | АСБ       |
| <ul> <li>⊢ Порт 0</li> <li>⊢ Плата контроллера 1</li> <li>⊢ Речевой вынос 1</li> </ul> | Температура |                  | ? Считать |
| Речевой вынос 2<br>Речевой вынос 3                                                     |             | Запрос состояния |           |
| - Рупор 1<br>- Порт 1<br>- Порт 2                                                      |             |                  |           |

Рисунок 2. Команды ІР-модуляю.

# 2.2. Плата контроллера

Особенностью работы аудиоустройств является наличие акустической обратной связи между динамиком и микрофоном, влияющей на качество речи. Для достижения требуемого качества речи в плате контроллера предусмотрены следующие команды.

Команда «Установить громкость вызова» устанавливает громкость вызова на переговорном устройстве.

Команда «Установить громкость разговора» устанавливает громкость динамика на переговорном устройстве.

Команда «Установить громкость оповещения» устанавливает громкость оповещения по громкой связи.

Команда «Заменить программу прибора» предназначена для дистанционной (с APM «Инженер») замены программного обеспечения прибора. Для выполнения команды необходимо указать путь к файлу программы прибора.

| 🗊 АРМ Инже не ра                           |                                        |            |
|--------------------------------------------|----------------------------------------|------------|
| <ul> <li>БОС 1</li> <li></li></ul>         | Параметры Команды                      | АСБ        |
| ⊟- Порт 0<br>⊡- Плата контроллера 1        | Изменить номер прибора                 | Установить |
| Речевой вынос 1                            | Версия прошивки                        | ? Считать  |
| — Речевой вынос 3<br>— Рупор 1<br>— Порт 1 | Установить громкость<br>вызова (0)     | Установить |
| ⊡- Порт 2<br>⊕- Концентратор RS-485        | Установить громкость разговора (0)     | Установить |
| — Порт 3<br>— IP модуль 2                  | Установить громкость<br>оповещения (0) | Установить |
| ё∽ Порт О<br>в. Плата контроллера 1        | Сообщить напряжение питания            |            |
| — Порт 1<br>— Порт 2                       | Заменить программу прибора             |            |
| — Порт 3<br>— БОС 2<br>⊕ БОС 3             | Выйти из режима программирования       |            |

Рисунок 3. Команды платы контроллера.

# 2.3. Речевой вынос

Особенностью работы аудиоустройств является наличие акустической обратной связи между динамиком и микрофоном, влияющей на качество речи. Для достижения требуемого качества речи для речевого выноса предусмотрены следующие команды:

- установить усиление динамика;
- установить усиление микрофона.

| 🕡 АРМ Инже не ра                                                                                                    |                                                                         |         |                |
|----------------------------------------------------------------------------------------------------|-------------------------------------------------------------------------|---------|----------------|
| БОС 1                                                                                                    | Параметры                                                               | Команды | АСБ            |
| <ul> <li>□</li> <li>□</li></ul> | Установить усил<br>динамика (500)<br>Установить усил<br>микрофона (-46) | ление   | Установить 2 1 |

Рисунок 3. Команды платы контроллера.

Для регулировки качества речи необходимо (рис. 3):

- переместить регулятор (1) выбранной настройки в нужное положение, для чего кликнуть левой клавишей мыши на бегунок регулятора, и, удерживая клавишу мыши в нажатом положении, переместить регулятор в выбранную позицию;

- записать выбранное значение параметра в устройство, кликнуть левой клавишей мыши на кнопку «Установить» (2).

# 2.3. Концентратор RS-485

| 🕡 АРМ Инженера                                              |                            |     |
|-------------------------------------------------------------|----------------------------|-----|
| - БОС 1<br>- IР модуль 1<br>- Порт 0                        | Параметры Команды          | АСБ |
| Плата контроллера 1                                         | Общая тревога              |     |
| — Речевой вынос 1<br>— Речевой вынос 2<br>— Речевой вынос 3 | Окончание общей тревоги    |     |
| Рупор 1                                                     | Установить аварийный режим |     |
| ⊡- Порт 2<br>⊡- Концентратор RS-485 1                       | Установить штатный режим   |     |
| Пахра-501 30     Пахра-501 38                               | Запрос конфигурации        |     |
| — Порт 3<br>— IP модуль 2                                   | Запрос типа прибора        |     |
| <ul> <li>Порт 0</li> <li>Плата контроллера 1</li> </ul>     | Запрос состояния питания   |     |
| — Порт 1<br>— Порт 2                                        | Стереть конфигурацию       |     |
| └── Порт 3<br>БОС 2<br>БОС 3                                | Ввести по образу           |     |

Рисунок 4. Команды платы контроллера.

# 2.3. ППКОП П-501

Особенностью работы аудиоустройств является наличие акустической обратной связи между динамиком и микрофоном, влияющей на качество речи. Для достижения требуемого качества речи для ППКОП «Пахра-501» предусмотрены следующие команды:

- установить усиление динамика;

- установить усиление микрофона.

| 🕡 АРМ Инже не ра                                                              |                                                       |                                 |
|-------------------------------------------------------------------------------|-------------------------------------------------------|---------------------------------|
| - БОС 1<br>Б- IP модуль 1                                                     | Параметры                                             | АСБ                             |
|                                                                               | Установить номер                                      | Установить                      |
| <ul> <li>Речевой вынос 2</li> <li>Речевой вынос 3</li> <li>Ритор 1</li> </ul> | Параметр                                              | Считать Установить              |
| Рупор 1<br>Порт 1<br>⊡ Порт 2                                                 | динамика (3)<br>Установить усиление<br>Микрофона (64) | Установить                      |
| ⊡- Концентратор RS-485 1<br>⊡- Пахра-501 30<br>⊕- Ключи 1                     |                                                       | Выве 2                          |
| — Шлейф 1<br>— Шлейф 2                                                        | Повт сти в сеть                                       | Вывести принудительно           |
| — Шлейф 3<br>— Шлейф 4<br>— — — — — — — — — — — — — — — — — — —               | Запрос конфигурации                                   | Запрос типа прибора             |
| <ul> <li>Превожный шлейф</li> <li>⊕ Пахра-501 38</li> </ul>                   | Запрос состояния связи                                | Запрос состояния имитостойкости |
| — Порт 3<br>— IP модуль 2<br>ф- Порт 0                                        | Изменить тип абонента                                 | Запрос всех ключей              |

Рисунок 4. Команды платы контроллера.

Для регулировки качества речи необходимо (рис. 4):

- переместить регулятор (1) выбранной настройки в нужное положение, для чего кликнуть левой клавишей мыши на бегунок регулятора, и, удерживая клавишу мыши в нажатом положении, переместить регулятор в выбранную позицию;

- записать выбранное значение параметра в устройство, кликнуть левой клавишей мыши на кнопку «Установить» (2).

Для программирования ключей в память ППКОП П-501 предусмотрены команды (рис. 5): «Записать все ключи» и «Стереть все ключи».

| 🕂 АРМ Инженера                                                   |                    |     |
|------------------------------------------------------------------|--------------------|-----|
| - БОС 1 • •<br>- IP модуль 1 • Порт 0                            | Параметры Команды  | ACE |
| <ul> <li>Плата контроллера 1</li> <li>Речевой вынос 1</li> </ul> | Записать все ключи |     |
| <ul> <li>Речевой вынос 2</li> <li>Речевой вынос 3</li> </ul>     | Стереть все ключи  |     |
| Порт 1                                                           |                    |     |
|                                                                  |                    |     |

Рисунок 5. Команды программирования ключей П-501.

Занесения в БД кодов ключей ТМ выполняется двумя способами в следующей последовательности:

- кликнуть левой клавишей мыши на узел «Считыватель» платы контроллера типа «Ох-

рана и Доступ» и далее;

Способ 1.

- кликнуть левой клавишей мыши на закладку «Команды» (рис. 6);
- приложить ключ к считывателю. В окне ввода появиться код ключа ТМ;
- скопировать код в буфер обмена и затем вставить в соответствующие поля АРМ АБД.

|             | 🗊 АРМ Инженера          |                                 |                        |  |  |  |
|-------------|-------------------------|---------------------------------|------------------------|--|--|--|
| араметры    | Команды                 | Ключи                           |                        |  |  |  |
| иложен ключ |                         |                                 |                        |  |  |  |
|             |                         |                                 |                        |  |  |  |
|             |                         |                                 |                        |  |  |  |
|             |                         |                                 |                        |  |  |  |
|             |                         |                                 |                        |  |  |  |
|             | араметры<br>пложен ключ | араметры Команды<br>иложен ключ | араметры Команды Ключи |  |  |  |

Рисунок 6.

Способ 2.

- кликнуть левой клавишей мыши на закладку «Ключи» (рис. 7);
- приложить ключ к считывателю. В окне ввода появиться код ключа ТМ;
- выбрать нужный ППКОП П-501 (П-101) из списка;
- кликнуть на клавишу «Добавить в базу данных».

| 🐺 АРМ Инженера                                                                                                    |                                                                                                    |                               |
|----------------------------------------------------------------------------------------------------|----------------------------------------------------------------------------------------------------|-------------------------------|
| <ul> <li>Д АРМ Инженера</li> <li>Пахра-501 30</li> <li>Шлейф 1</li> <li>Шлейф 2</li> <li>Шлейф 3</li> <li>Шлейф 4</li> <li>Тревожный шлейф 5</li> <li>⊕ Пахра-501 38</li> <li>Порт 3</li> <li>IP модуль 2</li> </ul> | Параметры Команды Ключи<br>Добавить в<br>В- 1 Локальная сеть<br>В- 1 БОС<br>В- 1 IP модуль<br>В- 2 Порт<br>В- 1 Концентратор PS-485                                       | С. С. Харанных<br>Базу данных |
| IP модуль 2                                                                                                    | <ul> <li>Элалдопратор но чес</li> <li>Элалдопратор но чес</li> <li>Элалдопратор но чес</li> <li>Тключи</li> <li>Элахра-501</li> <li>Элахра-501</li> <li>Тключи</li> </ul> |                               |

Рисунок 7.

# 3. Аудиосервер

Приложение «Аудиосервер» обеспечивает обмен данными с аудиоустройствами ИКБ «Пахра» и ведение аудиоархива.

Окно аудиосервера представлено на рис. 8-10

| 💿 Аудио сервер                            | × |
|-------------------------------------------|---|
| Проигрыватель Настройки Текущее состояние |   |
| 4 октября 2009 г.<br>1<br>2<br>3          |   |

Рисунок 8. «Аудиосервер». Закладка «Проигрыватель»

Закладка «Проигрыватель» (рис. 8) предназначена для прослушивания аудиоданных из аудиоархива. Для прослушивания следует:

- выбрать дату;
- выбрать звуковой файл из списка;

- для управления прослушиванием предусмотрены клавиши управления: «Прослуши-

вание» (1), «Пауза» (2) и «В начало» (3).

| 🤨 Аудио сервер                                                                                                    |  |
|----------------------------------------------------------------------------------------------------|--|
| Проигрыватель Настройки Текущее состояние                                                                                                    |  |
| Микширование<br>С Тип 1<br>Есть аудиосвязь между речевыми выносами. Необходимо обеспечить звуковую изоляцию<br>выносов<br>С Тип 2<br>Нет аудиосвязи между речевыми выносами. |  |
| Эхоподавление приборов<br>Пероговое эхоподавление<br>Уровень включения 1,8%<br>г<br>Длительность эхоподавления 471 мс                                                        |  |

Рисунок 9. «Аудиосервер». Закладка «Настройки»

Особенностью работы аудиоустройств является наличие акустической обратной связи между динамиком и микрофоном, влияющей на качество речи. Для достижения требуемого качества речи предусмотрены две группы настроек - настройки аудиоустройств и настройки в аудиосервере (рис. 9).

Настройка «Микширование» позволяет выбирать тип аудиоконференции. «Микширование Тип 1» позволяет организовать многоадресную речевую связь (конференцию) между АРМ ДПУ и переговорными устройствам (речевыми выносами) и между переговорными устройствами. В этом режиме для качественной работы аудиоконференции требуется обеспечить отсутствие посторонних шумов – от транспорта, лая собак и т.д. «Микширование Тип 2» позволяет организовать многоадресную речевую связь (конференцию) только между АРМ ДПУ и переговорными устройствам (речевыми выносами).

Настройка «Эхоподавление приборов» предназначена для компенсации акустической зависимости между динамиком и микрофоном аудиоустройства. Аудиосигнал, поступающий на вход аудиосервера, представляет собой смесь полезных (речь) и паразитных (шум, наводка от собственного динамика устройства) сигналов. Различить их на уровне аудиосервера можно только по уровню сигнала – полезный сигнал имеет более высокий уровень, чем паразитный.

Регуляторы эхоподавления «Уровень включения» и «Длительность эхоподавления» работают следующим образом.

Аудиосигнал, поступающий с аудиоустройства оператора (речь оператора) на внешнее речевое устройство (речевой вынос, ППКОП П-501) воспроизводится динамиком и может частично улавливается микрофоном устройства, что воспринимается оператором как эхо. Однако эхо имеет более низкий уровень, чем первоначальный сигнал. Настройка «Уровень включения» фильтрует входящие аудиосигналы, уровень которых меньше выбранного порога на указанную длительность.

Закладка «Текущее состояние» (рис. 10) содержит диагностическую информацию и предназначено для разработчиков ИКБ «Пахра».

| 💿 Аудио с  | е рве р                |            |  |
|------------|------------------------|------------|--|
| Проигрыват | гель Настройки Текущее | состояние  |  |
|            |                        |            |  |
| Время      | IP                     | Текст      |  |
| 10:06:21   | 192.168.1.222:30020    | Запуск RPC |  |
| 10:06:21   | 192.168.1.222:25005    | Запуск UDP |  |
| 10:06:21   | 192.168.1.222:25006    | Запуск UDP |  |
| 10:06:21   | 192.168.1.222:25007    | Запуск UDP |  |
| 10:06:21   | 192.168.1.222:25008    | Запуск UDP |  |
| 10:06:21   | 192.168.1.222:6003     | Запуск UDP |  |
| 10:06:21   | 192.168.1.222:6005     | Запуск UDP |  |
| 10:06:28   | 192.168.1.222:30021    | Start      |  |
|            |                        |            |  |

Рисунок 10. «Аудиосервер». Закладка «Текущее состояние»